# **Creating a Lustre Cluster on Azure**

The steps below will show how to create a Lustre Cluster on Microsoft'a Azure infrastructure. It will start with a Lustre template in the Azure marketplace.

You will need an Azure account.

Login to your account and go to the dashboard. You can get to the dashboard from anywhere by clicking on the blue "Microsoft Azure" in the upper left corner of the GUI.

To get started click on "Create a resource" to get ready to start deployments of a new instance of Lustre

| Microsoft Azure                                                                                        |                                                                                                    | <i>P</i> Search resources, ser                                                | vices, and docs                                           | >_ 😡                                                                 |  |
|----------------------------------------------------------------------------------------------------|----------------------------------------------------------------------------------------------------|-------------------------------------------------------------------------------|-----------------------------------------------------------|----------------------------------------------------------------------|--|
| <ul> <li>← Create a resource</li> <li>✦ Home</li> <li>☑ Dashboard</li> <li>⋮ ☐ All services</li> </ul> | Azure services See all (100+) > (<br>Virtual machines App Services<br>Click=Create a resource= to start a new dep | Create a resource ><br>Source ><br>Storage accounts SQL databases<br>ployment | Azure Database for Azure Cosmos DB<br>PostgreSQL          | Kubernetes<br>services                                               |  |
| FAVORITES      All resources      Resource groups      App Services      for a triangle                | Microsoft Learn<br>Learn Azure with free<br>online training from<br>Microsoft                                     | Azure Monitor<br>Monitor your apps and<br>infrastructure                      | Security Center<br>Secure your apps and<br>infrastructure | Cost Management<br>Analyze and optimize your<br>cloud spend for free |  |

In the search box that appears, type "lustre" and hit return. For some reason the completions that start to show up do not work as expected

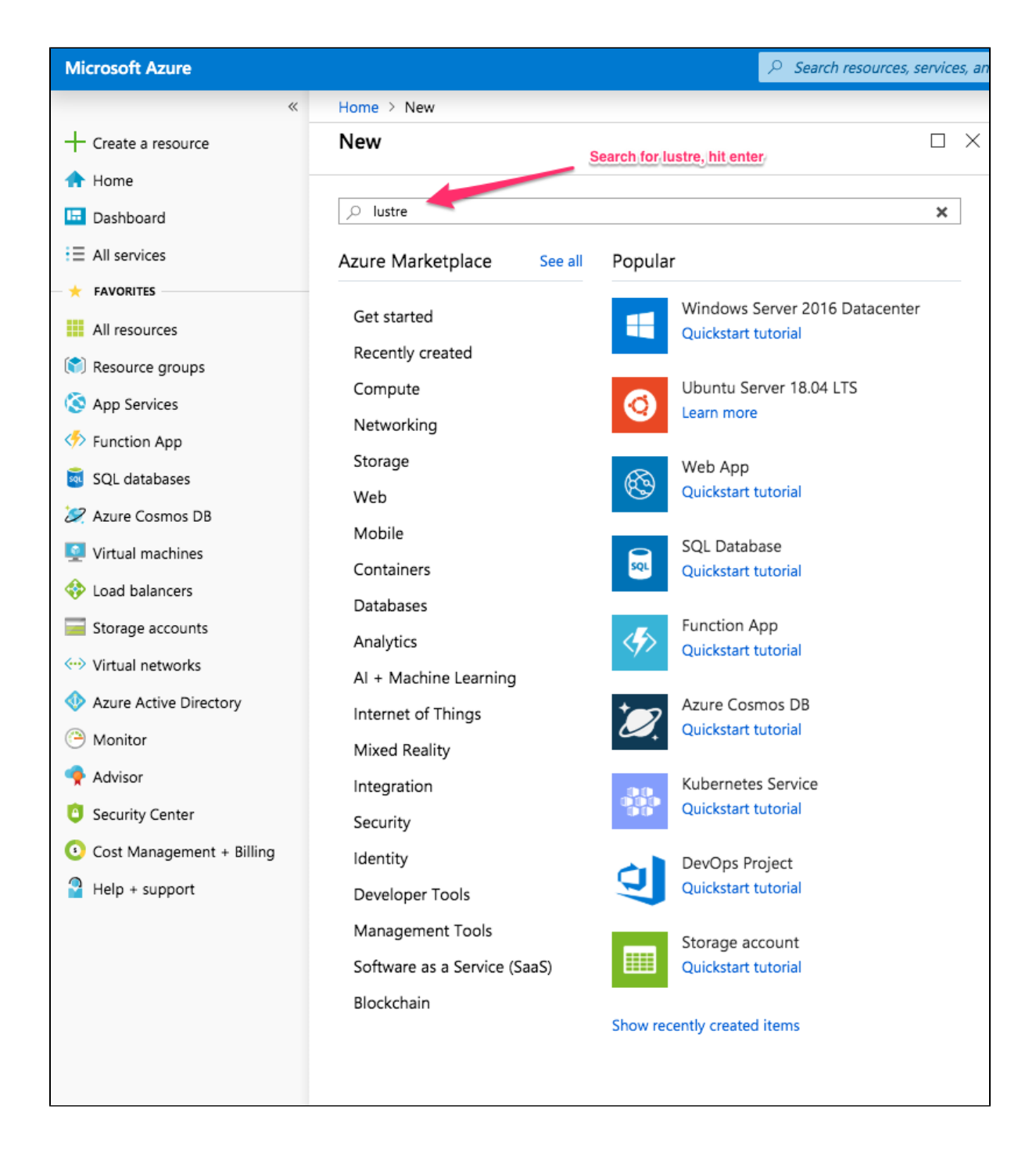

choose "Lustre on Azure" in Compute category.

| Dashboard > New > Marketp | olace > Get Started |                                 |                          |                    |          |        |
|---------------------------|---------------------|---------------------------------|--------------------------|--------------------|----------|--------|
| Marketplace               | $\times \approx$    | Get Started                     |                          |                    |          | \$ 🗆 × |
| My Saved List 🔍           |                     |                                 |                          |                    |          | ×      |
| Get Started               |                     | Pricing                         | Operating System         | Publisher          |          | ~      |
| Compute                   |                     | Reculte                         |                          |                    |          |        |
| Networking                |                     | Results                         | Choose "Lustre on Azure" | under Compute cate | egory    |        |
| Storage                   |                     | NAME                            | PUBLISHE                 | R                  | CATEGORY |        |
| Web                       |                     | 🔔 Lustre on Azure               | DDN W                    | hamcloud           | Compute  |        |
| Mobile                    |                     | Cloud Edition for Lustre Client | DDN W                    | hamcloud           | Storage  |        |

### click "Create"

| Dashboard > New                                            | Dashboard > New > Marketplace > Get Started > Lustre on Azure                                                                                                    |  |  |  |  |  |
|------------------------------------------------------------|----------------------------------------------------------------------------------------------------|--|--|--|--|--|
| Lustre on Azu                                              | re                                                                                                    |  |  |  |  |  |
|                                                            | Click "Create"                                                                                                    |  |  |  |  |  |
| <i>,</i> 33                                                | DDN Whamcloud                                                                                                    |  |  |  |  |  |
| whamCloud <sup>2</sup>                                     | Create Save for later                                                                                                    |  |  |  |  |  |
| Cloud Edition for Lu<br>as-you-go applicati<br>information | ustre software is a scalable, parallel file system purpose-built for HPC. Ideally suited for dynamic, pay-<br>ions, from rapid simulation and prototyping to cloud bursting peak HPC workloads. Click for more |  |  |  |  |  |

In the "Basics" screen that appears you will fill out the fields in the template.

Lustre Filesystem name - this will be name of your lustre filesystem and also prepended to the names oVM hosts. For example here it is specified as ldemo so our MGS node will be ldemomgs.

Username - This is the username for the administor account.

Authentication type - You can choose to use a password or a key. You can cut and paste a public key here. For windows you can load your private key into puttygen and cut and paste the openssh version of the public key into the box. Whatever you do here will be propagated to all the VMs in the Lustre Cluster.

Resource Group - Is the unique name for your group of resources (the resources that make up your Lustre cluster). You can create a new resource group or use existing one (must be empty)

Location - Choose the Azure region you would like to deploy to from the drop down list.

When done hit "OK" to move to the next screen.

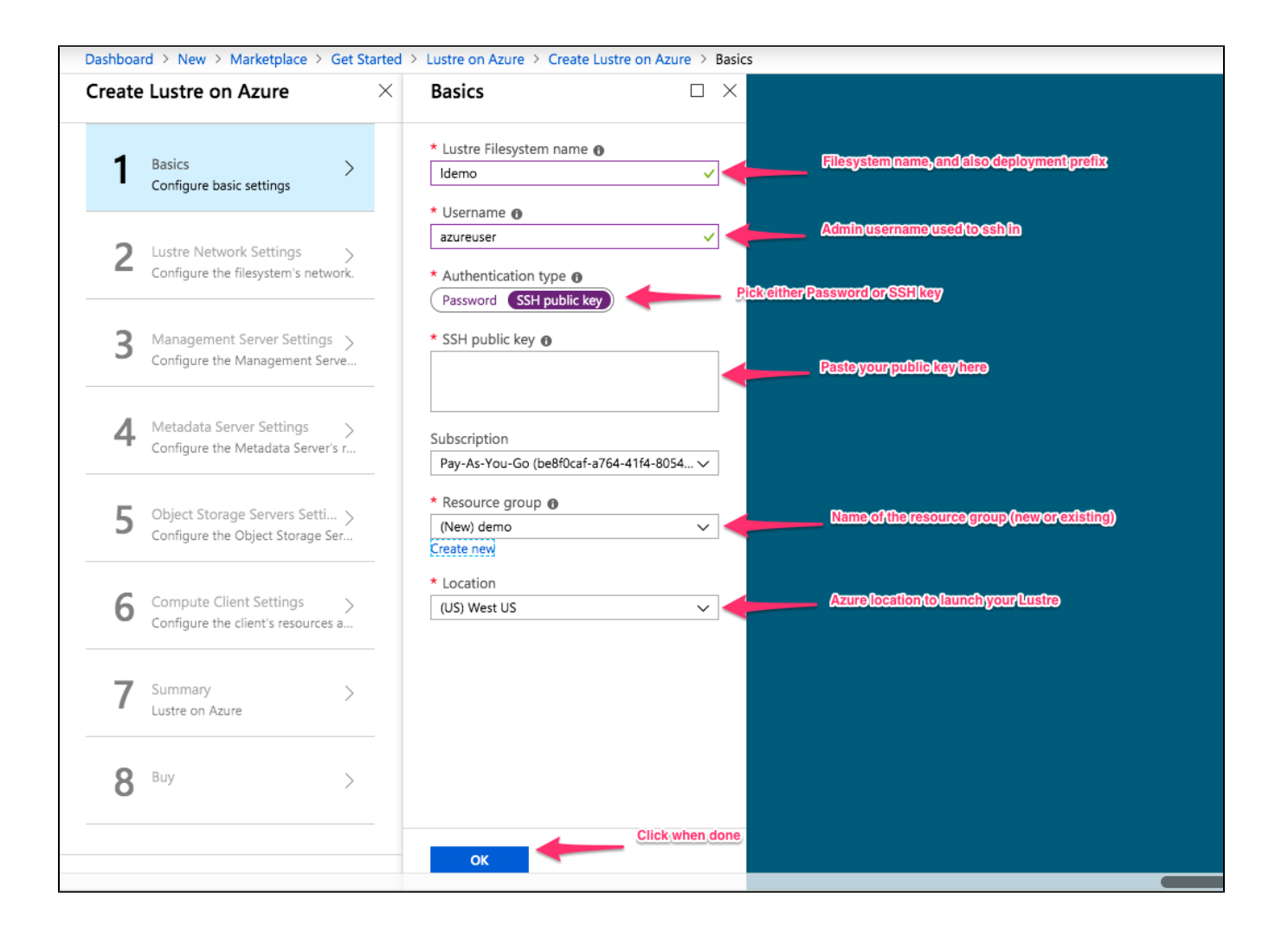

In the "Lustre Network Settings", fill out the fill in the template

Lustre virtual network - this is the virtual network that the VM will be using. You can create new or use existing one.

Lustre Subnets - this is the subnet that VM will be using. A new one will be created in case of new virtual network.

Public IP address name for MGS - This is the resource name for the public IP address. Not the hostname of the MGS which is what you will ssh into.

You can let it create a new one or use existing one. If you choose "None", you might not be able to ssh in your cluster.

DNS Prefix for public IP Address - This is the hostname of the public MGS node. Note that underneath the box is the rest of the public address.

When done with "Lustre Subnets", hit "OK" to go back to "Lustre Network Settings", hit "OK" again to move to the next screen.

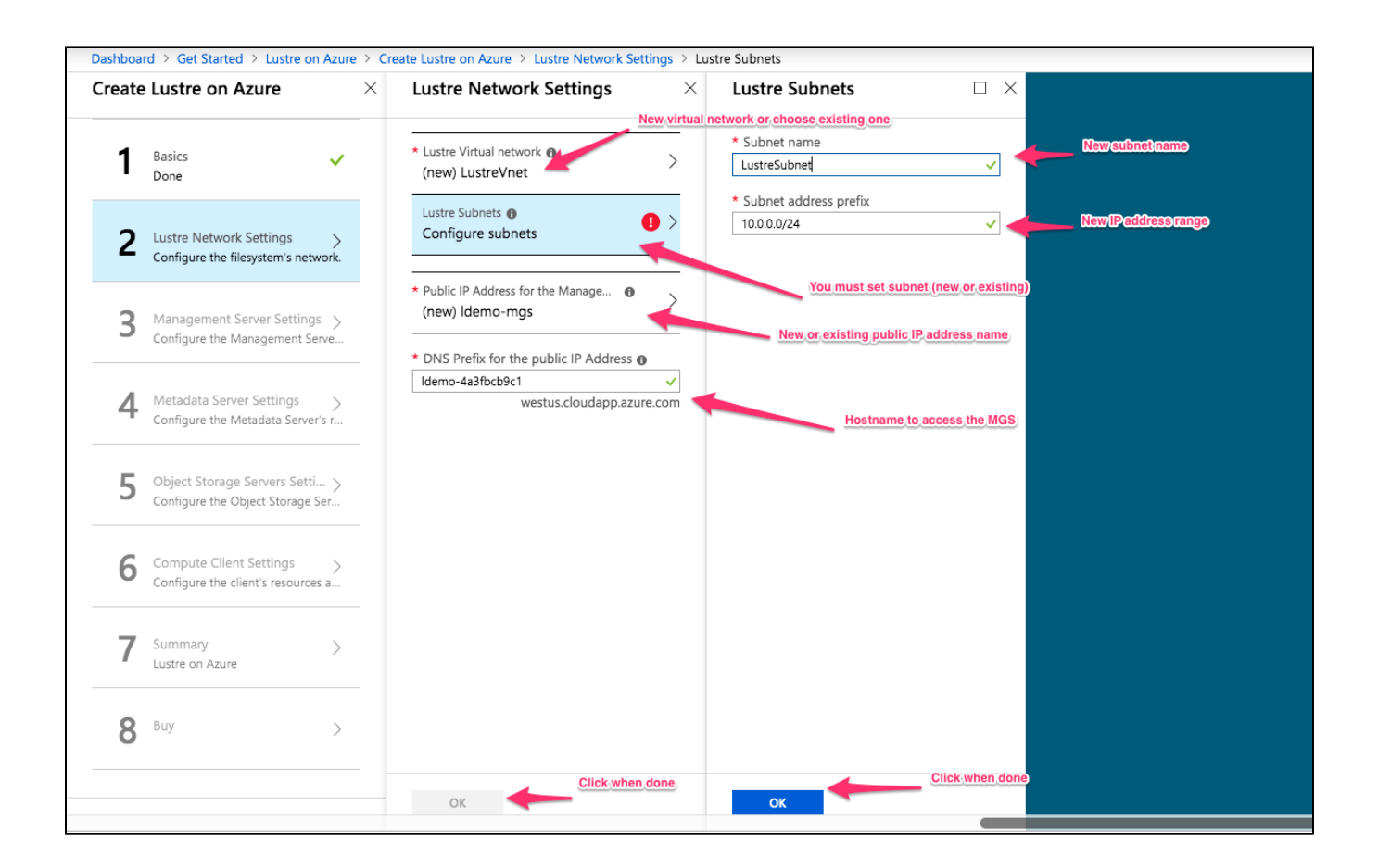

in the "Management Server Setting", you can choose the type of VM for Management server (MGS)

click "Change size" if you want to choose a different size

When done, hit "OK" to move to the next screen

| Dashboard > Get Started > Lustre on Azure >                          | Create Lustre on Azure > Management Server Settings                                                                                                    |
|----------------------------------------------------------------------|----------------------------------------------------------------------------------------------------|
| Create Lustre on Azure                                               | Management Server Setti                                                                                                    |
| Basics V<br>Done                                                     | <ul> <li>* Management Server size ①</li> <li>1x Standard DS3 v2</li> <li>4 vcpus, 14 GB memory</li> <li>Change to different VM size if you want</li> </ul> |
| 2 Lustre Network Settings                                            |                                                                                                    |
| <b>3</b> Management Server Settings > Configure the Management Serve |                                                                                                    |
| 4 Metadata Server Settings ><br>Configure the Metadata Server's r    |                                                                                                    |
| 5 Object Storage Servers Setti > Configure the Object Storage Ser    |                                                                                                    |
| 6 Compute Client Settings > Configure the client's resources a       |                                                                                                    |
| 7 Summary ><br>Lustre on Azure                                       |                                                                                                    |
| <b>8</b> Buy >                                                       |                                                                                                    |
|                                                                      | OK Click when done                                                                                                    |

In the "Metadata Server Settings", you can choose the type of VM for Metadata server (MDS)

Click "Change size" if you want to choose a different size

Click the drop down menu for "Size of each MDT disk" if you want to change the Metadata Target size (MDT). default is set to 512GB.

Note: MDT is not the VM boot disk. It is Lustre Metadata disk

When done, hit "OK" to move to the next screen

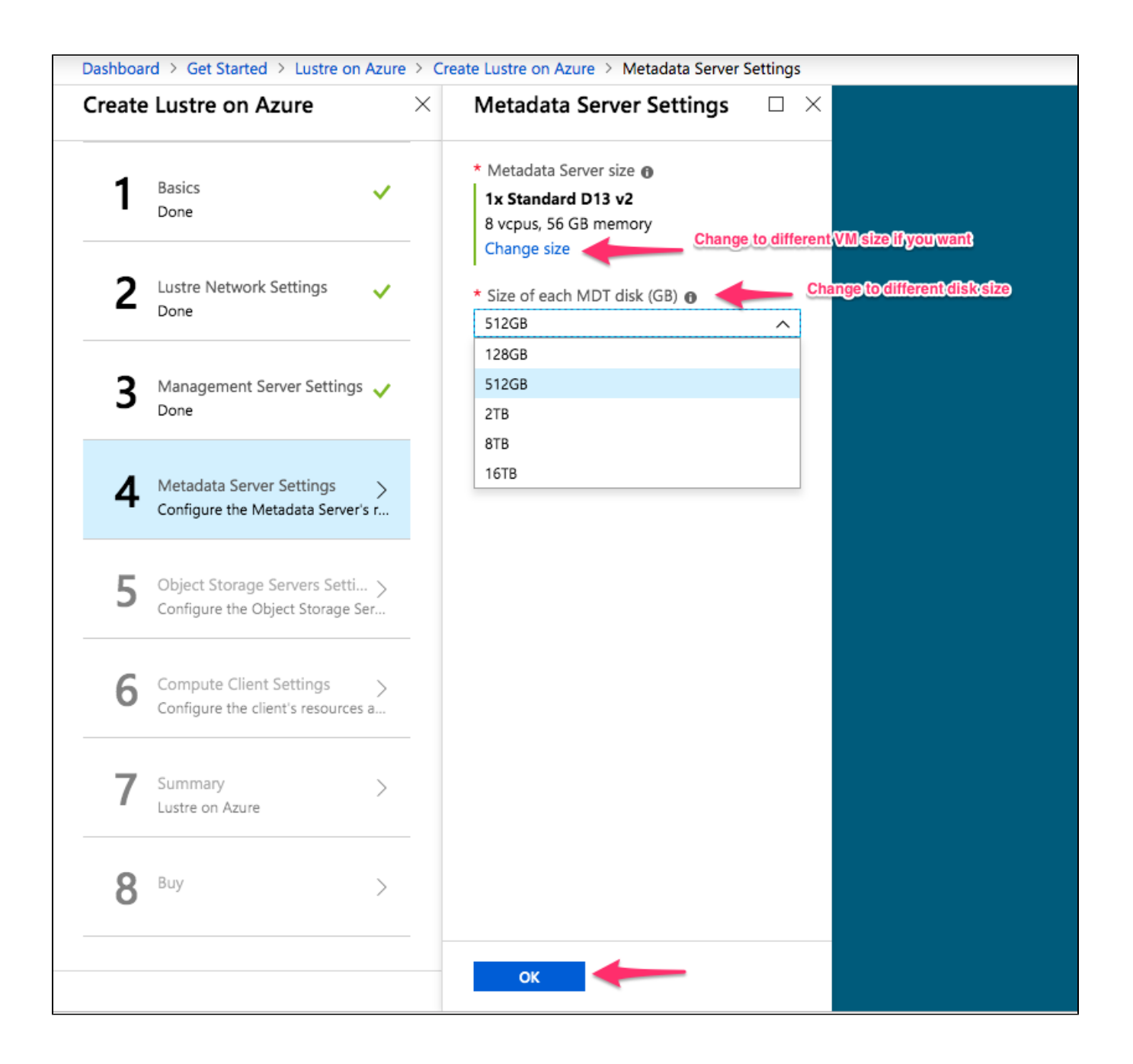

In the "Object Storage Servers Settings",

First enter the number of Object Storage Servers (OSS) you would like to use. Default is 2

Then select the type of VM for Object Storage server (OSS)

Click "Change size" if you want to choose a different size

Also choose the size of each of the 3 OSTs that will be attached to your OSS

When done, hit "OK" to move to the next screen.

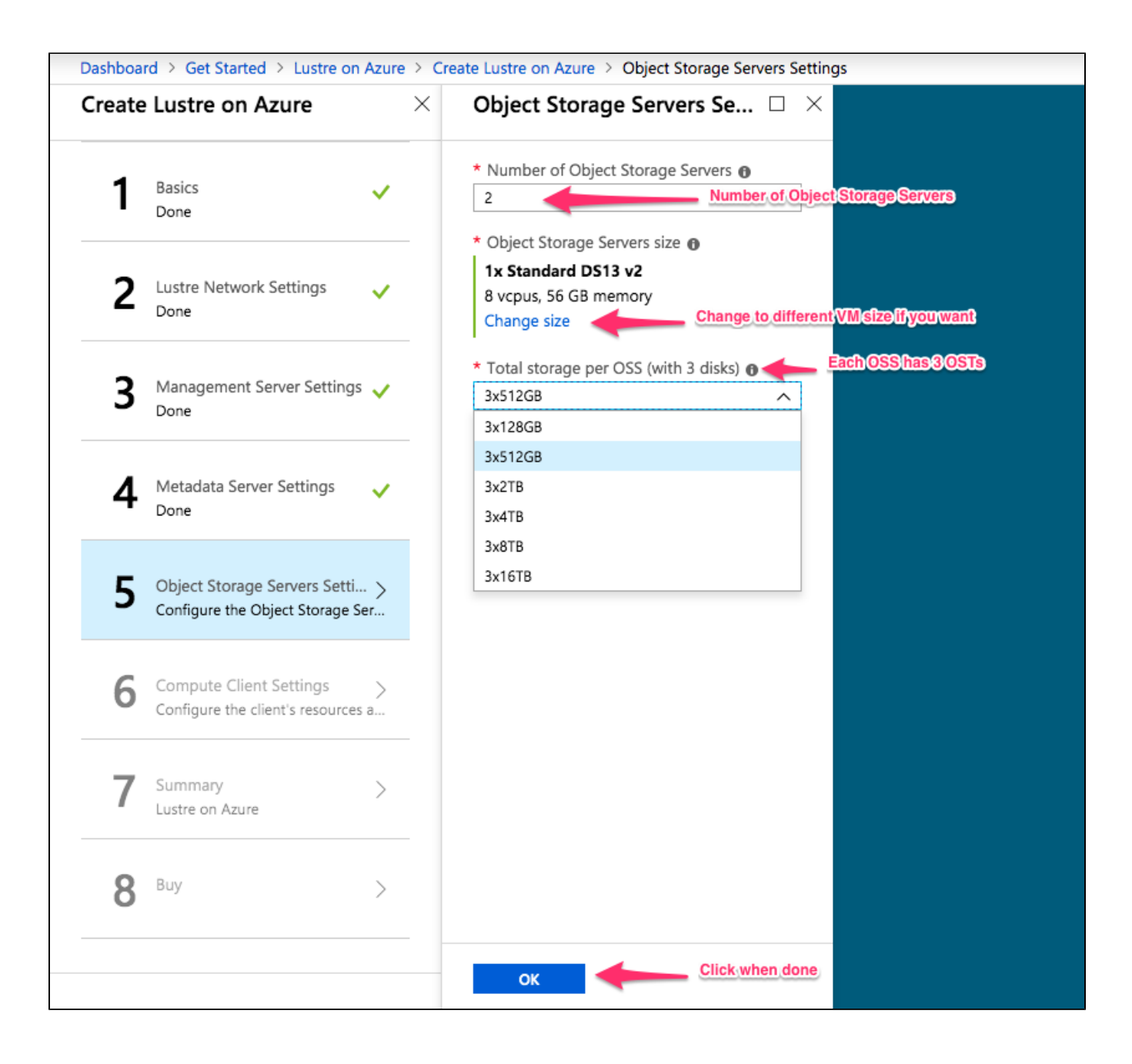

In the "Compute Client Settings", client lustre image is free of charge. You only pay for VM.

First enter number of compute client. Default is 2.

Click "Change size" if you want to choose a different size

When done, hit "OK" to move to the next screen.

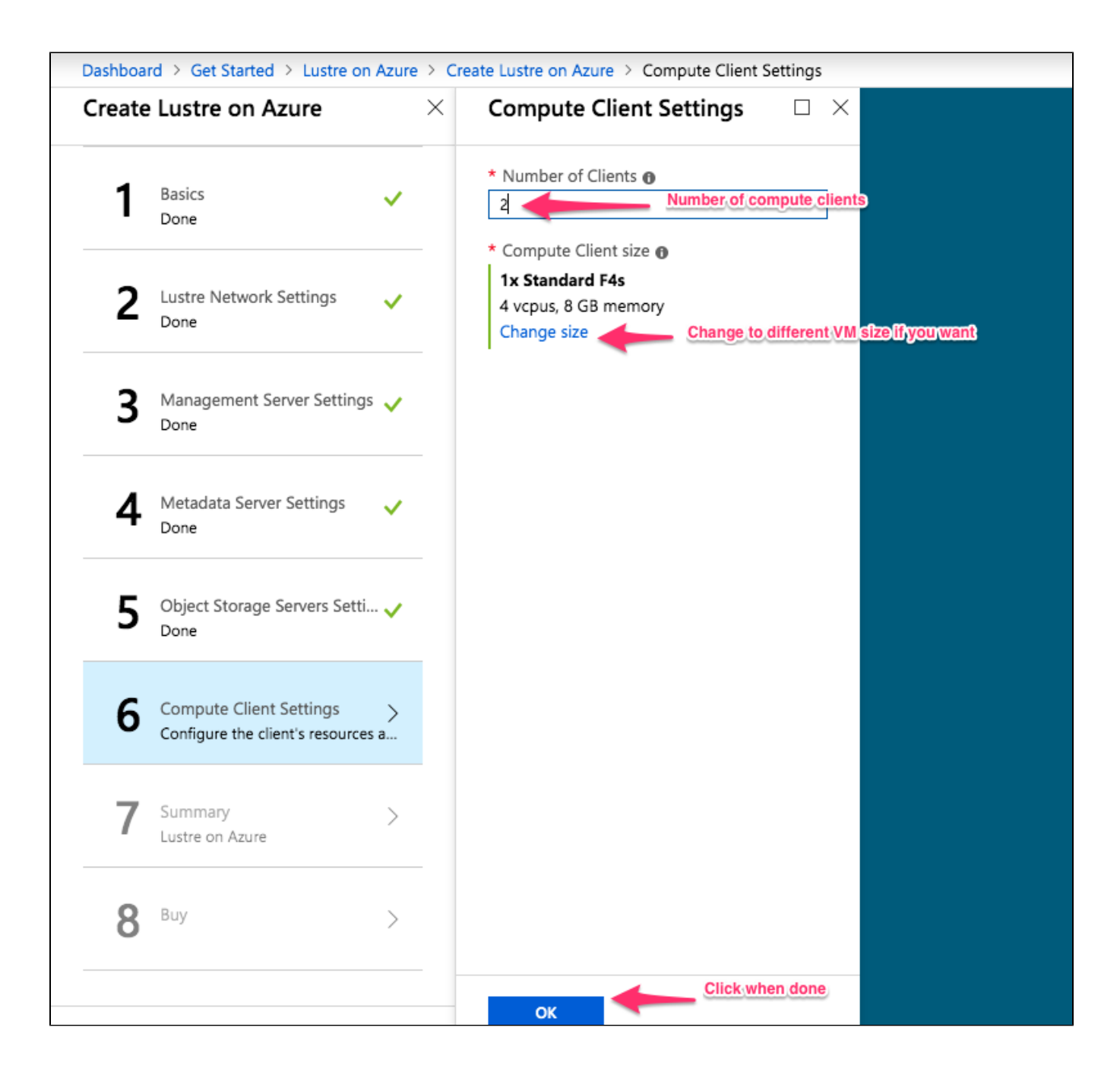

In the "Summary" screen, a summary of what has been entered is shown in the summary.

Verify information you have entered and click "OK' when done

| eate | Lustre on Azure                      | $\times$ | Summary                                                                                    |                                                                   |    | × |
|------|--------------------------------------|----------|--------------------------------------------------------------------------------------------|-------------------------------------------------------------------|----|---|
| 1    | Basics                               | ~        | 1 Validation passed                                                                        | Must be passed or error info will show here                       |    |   |
|      | Done                                 |          | Basics                                                                                     |                                                                   |    |   |
| 2    | Lustre Network Settings<br>Done      | ~        | Subscription<br>Resource group<br>Location                                                 | Pay-As-You-Go<br>demo<br>(US) West US                             |    |   |
| 2    | Management Server Settings           |          | Lustre Filesystem name<br>Username<br>SSH public key                                       | ldemo<br>azureuser<br>ssh-rsa AAAAB3NzaC1yc2EAAAADAQABAAABAQCIWcp | Sq |   |
| 3    | Done                                 | <u> </u> | Lustre Network Settings<br>Lustre Virtual network<br>Subnet                                | LustreVnet<br>LustreSubnet                                        |    |   |
| 4    | Metadata Server Settings<br>Done     | <b>~</b> | Public IP Address for the Ma<br>DNS Prefix for the public IP                               | ldemo-mgs<br>Idemo-6e00f8c34e                                     |    |   |
| 5    | Object Storage Servers Setti<br>Done | ~        | Management Server Settings<br>Management Server size<br>Metadata Server Settings           | Standard DS3 v2                                                   |    |   |
|      |                                      |          | Metadata Server size<br>Size of each MDT disk (GB)                                         | Standard D13 v2<br>512GB                                          |    |   |
| 6    | Compute Client Settings<br>Done      | ~        | Object Storage Servers Settir<br>Number of Object Storage S<br>Object Storage Servers size | ngs<br>2<br>Standard DS13 v2                                      |    |   |
|      |                                      |          | Total storage per OSS (with                                                                | 3x512GB                                                           |    |   |
| 7    | Summary<br>Lustre on Azure           | >        | Compute Client Settings<br>Number of Clients<br>Compute Client size                        | 2<br>Standard F4s                                                 |    |   |
| 8    | Buy                                  | >        |                                                                                            |                                                                   |    |   |
|      |                                      |          |                                                                                            | Click when ready                                                  |    |   |
|      |                                      | _        | OK Download temp                                                                           | late and parameters                                               |    |   |

Read the terms of use and purchase your Lustre Filesystem.

Enter name, email adress and phone number

when done click "Create"

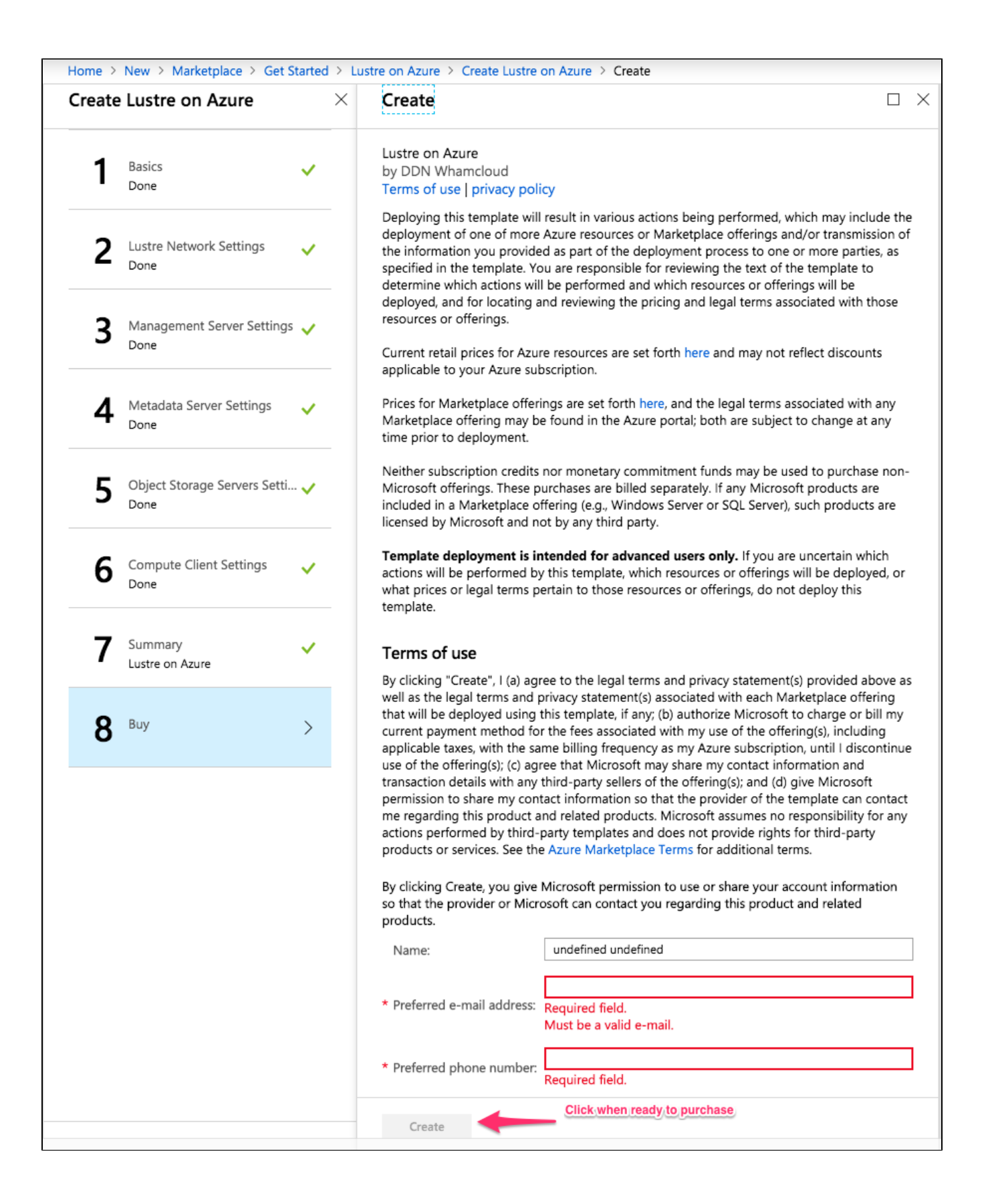

Next you will see the dashboard notification with deployment in progress...

| Azure services                                          | See all (100+) >                | Create a resource >                       |                          |                                        |                              |             |                                           | Notifications                                                                   | oyment in progress |
|---------------------------------------------------------|---------------------------------|-------------------------------------------|--------------------------|----------------------------------------|------------------------------|-------------|-------------------------------------------|---------------------------------------------------------------------------------|--------------------|
|                                                         | ۲                               |                                           | SQL                      | Q7                                     | 2                            | d.          |                                           | More events in the activity $\log \rightarrow$                                  | Dismiss all        |
| Virtual machines                                        | App Services                    | Storage accounts                          | SQL databases            | Azure Database for<br>PostgreSQL       | Azure Cosmos DB              | Kube<br>ser | ernetes<br>rvices                         | Deployment in progress      Deployment to resource group 'demo' is in progress. | Running $	imes$    |
|                                                         |                                 |                                           |                          |                                        |                              |             |                                           |                                                                                 | a few seconds ago  |
| Microsoft L<br>Learn Azure<br>online train<br>Microsoft | earn<br>e with free<br>ing from | Azure Moni<br>Monitor you<br>infrastructu | tor<br>ur apps and<br>re | Security C<br>Secure yo<br>infrastruct | enter<br>ur apps and<br>ture | Ş           | Cost Manage<br>Analyze and<br>cloud spend |                                                                                 |                    |

## Click on "Deployment in progress...", you will see the status of your deployment

| Deployment |                                                                                                  |                                                                     |                                           |  |  |  |  |  |  |
|------------|--------------------------------------------------------------------------------------------------|---------------------------------------------------------------------|-------------------------------------------|--|--|--|--|--|--|
|            | ≪                                                                                                | ploy 🖸 Refresh Click to see updat                                   | e                                         |  |  |  |  |  |  |
| 🗞 Overview | Your deployment i                                                                                | s underwav                                                          |                                           |  |  |  |  |  |  |
| 😫 Inputs   | Check the status of your deploym                                                                 | ant manage resources or troubleshoot deployment issues              | Pin this page to your dashboard to easily |  |  |  |  |  |  |
| Outputs    | find it next time.                                                                               | find it next time.                                                  |                                           |  |  |  |  |  |  |
| E Template | Image: Construction of the second construction         Pay-As-Resource group: demonstruction     | dn-whamcloud-5345716.lustre_on_azure-20190515090242<br>You-Go<br>io |                                           |  |  |  |  |  |  |
|            | DEPLOYMENT DETAILS (Download)                                                                    |                                                                     |                                           |  |  |  |  |  |  |
|            | Start time: 5/15/2019, 9:02:42<br>Duration: 4 minutes 27 second<br>Correlation ID: dab40746-4759 | AM<br>İs<br>9-429b-abcd-8c7e0ac84cda                                |                                           |  |  |  |  |  |  |
|            | RESOURCE                                                                                         | TYPE STATUS                                                         | OPERATION DETAILS                         |  |  |  |  |  |  |
|            | ldemooss0/init                                                                                   | Microsoft.Compute/virtualMa Created                                 | Operation details                         |  |  |  |  |  |  |
|            | Idemooss1/init                                                                                   | Microsoft.Compute/virtualMa OK                                      | Operation details                         |  |  |  |  |  |  |
|            | Idemomds/init                                                                                    | Microsoft.Compute/virtualMa OK                                      | Operation details                         |  |  |  |  |  |  |
|            | Idemomgs/init                                                                                    | Microsoft.Compute/virtualMa OK                                      | Operation details                         |  |  |  |  |  |  |
|            | Idemooss0                                                                                        | Microsoft.Compute/virtualMa OK                                      | Operation details                         |  |  |  |  |  |  |
|            | Idemooss1                                                                                        | Microsoft.Compute/virtualMa OK                                      | Operation details                         |  |  |  |  |  |  |
|            | Idemonds                                                                                         | Microsoft.Compute/virtualMa OK                                      | Operation details                         |  |  |  |  |  |  |
|            | Idemomgs                                                                                         | Microsoft.Compute/virtualMa OK                                      | Operation details                         |  |  |  |  |  |  |
|            | Idemooss1                                                                                        | Microsoft.Network/networkIn Created                                 | Operation details                         |  |  |  |  |  |  |
|            | Idemooss0                                                                                        | Microsoft.Network/networkIn Created                                 | Operation details                         |  |  |  |  |  |  |
|            | Idemonds                                                                                         | Microsoft.Network/networkIn Created                                 | Operation details                         |  |  |  |  |  |  |
|            | Idemomgs                                                                                         | Microsoft.Network/networkIn Created                                 | Operation details                         |  |  |  |  |  |  |
|            | Idemo-mgs                                                                                        | Microsoft.Network/publicIPA OK                                      | Operation details                         |  |  |  |  |  |  |
|            | Idemoclient0                                                                                     | Microsoft.Network/publicIPA OK                                      | Operation details                         |  |  |  |  |  |  |
|            | Idemoclient                                                                                      | Microsoft.Compute/availabilit OK                                    | Operation details                         |  |  |  |  |  |  |
|            | Idemovnet                                                                                        | Microsoft.Resources/deploy OK                                       | Operation details                         |  |  |  |  |  |  |
|            | Idemooss                                                                                         | Microsoft.Compute/availabilit OK                                    | Operation details                         |  |  |  |  |  |  |
|            | opid-f3de12ff-b17c-5c6e-                                                                         | afff-67 Microsoft.Resources/deploy OK                               | Operation details                         |  |  |  |  |  |  |
|            |                                                                                                  |                                                                     |                                           |  |  |  |  |  |  |
|            |                                                                                                  |                                                                     |                                           |  |  |  |  |  |  |

Once the status changes to "Your deployment is complete"

Click on "Outputs" to view the "lustre Gred Report" (ie ganglia)

|                                           | 🛅 Delete 🛇 Cancel 📫 Redeploy                                                                                                    | U Refresh                                                |                                       |  |  |  |  |  |
|-------------------------------------------|----------------------------------------------------------------------------------------------------|----------------------------------------------------------|---------------------------------------|--|--|--|--|--|
| 👶 Overview                                | • Vour deployment is co                                                                                                    | omplete                                                  |                                       |  |  |  |  |  |
| 💈 Inputs                                  | V four deployment is co                                                                                                    | ompiete                                                  |                                       |  |  |  |  |  |
| Outputs Click here to see<br>Output info. | find it next time.                                                                                                    | manage resources, or troubleshoot deployment issues. Pir | this page to your dashboard to easily |  |  |  |  |  |
| Template                                  | Deployment name: ddn-whamcloud-5345716.lustre_on_azure-20190515090242<br>Subscription: Pay-As-You-Go<br>Resource group: demo<br>DEPLOYMENT DETAILS (Download)<br>Start time: E(15 (2010, 0:0):(2:0M) |                                                          |                                       |  |  |  |  |  |
|                                           | Duration: 6 minutes 38 seconds<br>Correlation ID: dab40746-4759-429                                                                                                    | b-abcd-8c7e0ac84cda                                      |                                       |  |  |  |  |  |
|                                           | RESOURCE                                                                                                    | TYPE STATUS                                              | OPERATION DETAILS                     |  |  |  |  |  |
|                                           |                                                                                                    |                                                          |                                       |  |  |  |  |  |
|                                           | V Idemoclient1/init                                                                                                    | Microsoft.Compute/virtualMa OK                           | Operation details                     |  |  |  |  |  |
|                                           | V Idemoclient0/init                                                                                                    | Microsoft.Compute/virtualMa OK                           | Operation details                     |  |  |  |  |  |
|                                           | V Idemoclient1                                                                                                    | Microsoft.Compute/virtualMa OK                           | Operation details                     |  |  |  |  |  |
|                                           | V Idemoclient0                                                                                                    | Microsoft.Compute/virtualMa OK                           | Operation details                     |  |  |  |  |  |
|                                           | V Idemoclient1                                                                                                    | Microsoft.Network/networkIn Created                      | Operation details                     |  |  |  |  |  |
|                                           | monitoring                                                                                                    | Microsoft.Resources/deploy OK                            | Operation details                     |  |  |  |  |  |
|                                           | V Idemoclient0                                                                                                    | Microsoft.Network/networkIn Created                      | Operation details                     |  |  |  |  |  |
|                                           | Idemooss0/init                                                                                                    | Microsoft.Compute/virtualMa OK                           | Operation details                     |  |  |  |  |  |
|                                           | Idemooss1/init                                                                                                    | Microsoft.Compute/virtualMa OK                           | Operation details                     |  |  |  |  |  |
|                                           | Idemomds/init                                                                                                    | Microsoft.Compute/virtualMa OK                           | Operation details                     |  |  |  |  |  |
|                                           | Idemomgs/init                                                                                                    | Microsoft.Compute/virtualMa OK                           | Operation details                     |  |  |  |  |  |
|                                           | Idemooss0                                                                                                    | Microsoft.Compute/virtualMa OK                           | Operation details                     |  |  |  |  |  |
|                                           | Idemooss1                                                                                                    | Microsoft.Compute/virtualMa OK                           | Operation details                     |  |  |  |  |  |
|                                           | Idemomds                                                                                                    | Microsoft.Compute/virtualMa OK                           | Operation details                     |  |  |  |  |  |
|                                           | Idemomgs                                                                                                    | Microsoft.Compute/virtualMa OK                           | Operation details                     |  |  |  |  |  |
|                                           | Idemooss1                                                                                                    | Microsoft.Network/networkIn Created                      | Operation details                     |  |  |  |  |  |
|                                           | Idemooss0                                                                                                    | Microsoft.Network/networkIn Created                      | Operation details                     |  |  |  |  |  |
|                                           | Idemomds                                                                                                    | Microsoft.Network/networkIn Created                      | Operation details                     |  |  |  |  |  |
|                                           | Idemomgs                                                                                                    | Microsoft.Network/networkIn Created                      | Operation details                     |  |  |  |  |  |
|                                           | Idemo-mgs                                                                                                    | Microsoft.Network/publicIPA OK                           | Operation details                     |  |  |  |  |  |
|                                           | Idemoclient0                                                                                                    | Microsoft.Network/publicIPA OK                           | Operation details                     |  |  |  |  |  |
|                                           | Idemoclient                                                                                                    | Microsoft.Compute/availabilit OK                         | Operation details                     |  |  |  |  |  |
|                                           | Idemovnet                                                                                                    | Microsoft.Resources/deploy OK                            | Operation details                     |  |  |  |  |  |
|                                           | Idemooss                                                                                                    | Microsoft.Compute/availabilit OK                         | Operation details                     |  |  |  |  |  |
|                                           | pid-f3de12ff-b17c-5c6e-afff-6                                                                                                    | 7 Microsoft.Resources/deploy OK                          | Operation details                     |  |  |  |  |  |
|                                           |                                                                                                    |                                                          |                                       |  |  |  |  |  |

In the "Outputs" screen,

mgsNID - this is the private IP address of the MGS

mgsDomainName - this is public hostname for MGS

gangliaURL - this is the URL to view the grid report

mountCommand - this is the command to mount lustre. All compute clients created in this deployment should mount. if not run command 'mount -a' on the client

| Deployment           |               |                                                                 |          |
|----------------------|---------------|-----------------------------------------------------------------|----------|
| ,> Search (Ctrl+/) « | mgsNID        | 10204                                                           | Ð        |
| 🐣 Overview           | mgsDomainName | ldemo-6e00f8c34e.westus.cloudapp.azure.com                      | Ð        |
| 🖳 Inputs             | gangliaUrl    | http://ldemo-6e00f8c34e.westus.cloudapp.azure.com/ganglia/      | Ð        |
| 🚝 Outputs            |               |                                                                 |          |
| Template             | mountCommand  | mount -t lustre 10.2.0.4@tcp:/ldemo /your_mount_point_directory | <u>4</u> |
|                      |               |                                                                 |          |

#### Copy and paste the "gangliaURL" on a different browser to view grid report

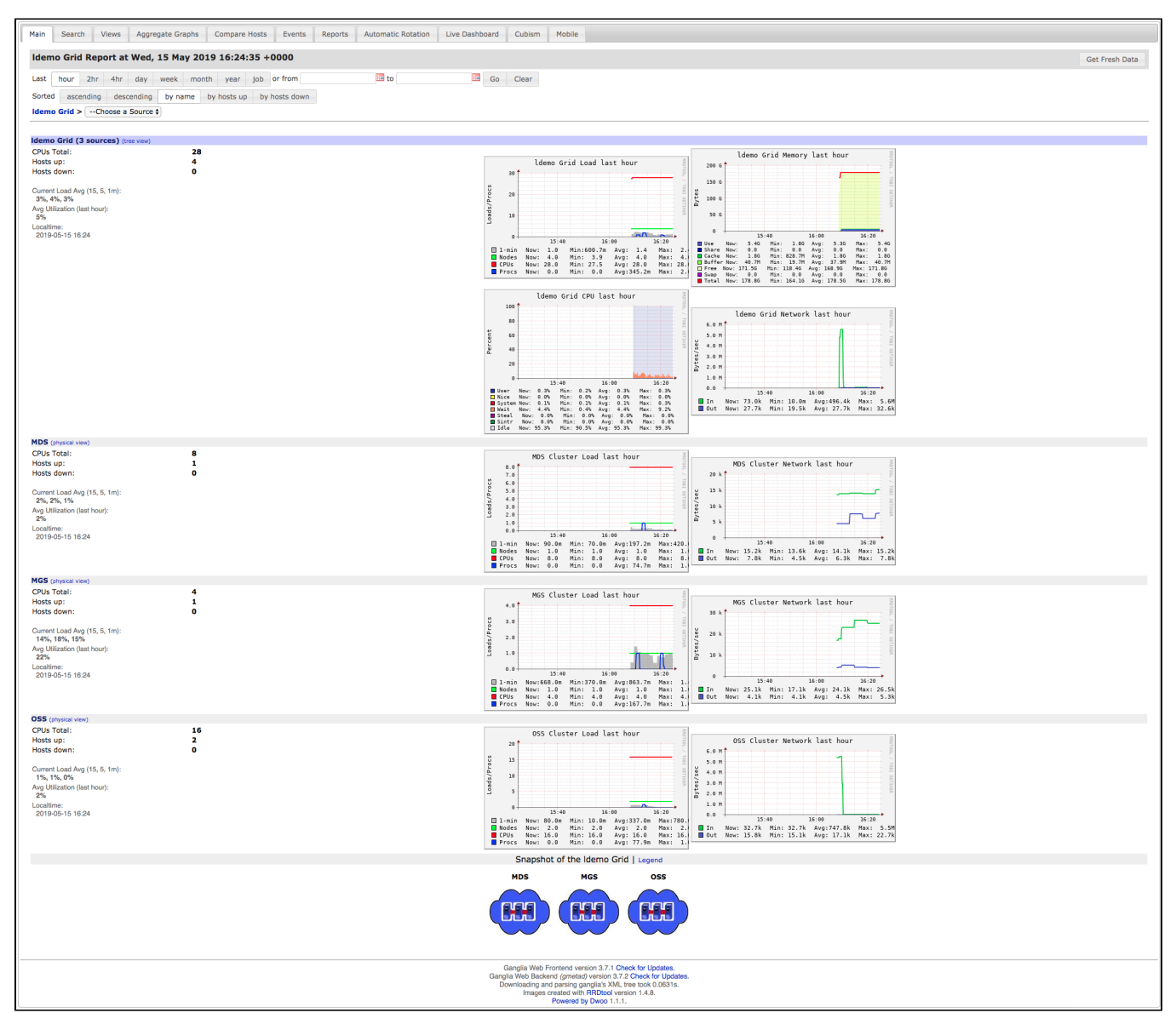

To access the Servers (MGS, MDS, OSS), we must go through MGS public IP

From the deployment complete screen "Overview", click on virtual machine name ending mgs. In this case "Idemomgs"

| Overview Inputs Outputs Template | <ul> <li>Your deployment is complete</li> <li>Check the status of your deployment, manage resources, or troubleshoot deployment issues. Pin this page to your dashboard t easily find it next time.</li> <li>Deployment name: ddn-whamcloud-5345716.lustre_on_azure-20190515090242</li> <li>Subscription: Pay-As-You-Gd<br/>Resource group: demo</li> <li>DEPLOYMENT DETAILS (Download)</li> <li>Start time: 5/15/2019, 9:02:42 AM<br/>Duration: 6 minutes 38 seconds</li> <li>Correlation ID:: dabl/266-4759-429b-abcd-8c780ac84cda</li> </ul> |                   |                                              |         |                   |  |  |  |
|----------------------------------|----------------------------------------------------------------------------------------------------|-------------------|----------------------------------------------|---------|-------------------|--|--|--|
|                                  | Correc                                                                                                    | RESOURCE          | туре                                         | STATUS  | OPERATION DETAILS |  |  |  |
|                                  | 0                                                                                                    | Idemoclient1/init | Microsoft.Compute/virtualMachines/extensions | ОК      | Operation details |  |  |  |
|                                  | 0                                                                                                    | Idemoclient0/init | Microsoft.Compute/virtualMachines/extensions | ОК      | Operation details |  |  |  |
|                                  | 0                                                                                                    | Idemoclient1      | Microsoft.Compute/virtualMachines            | ОК      | Operation details |  |  |  |
|                                  | 0                                                                                                    | Idemoclient0      | Microsoft.Compute/virtualMachines            | ОК      | Operation details |  |  |  |
|                                  | 0                                                                                                    | Idemoclient1      | Microsoft.Network/networkInterfaces          | Created | Operation details |  |  |  |
|                                  | 0                                                                                                    | monitoring        | Microsoft.Resources/deployments              | ОК      | Operation details |  |  |  |
|                                  | 0                                                                                                    | Idemoclient0      | Microsoft.Network/networkInterfaces          | Created | Operation details |  |  |  |
|                                  | 0                                                                                                    | ldemooss0/init    | Microsoft.Compute/virtualMachines/extensions | ОК      | Operation details |  |  |  |
|                                  | 0                                                                                                    | ldemooss1/init    | Microsoft.Compute/virtualMachines/extensions | ОК      | Operation details |  |  |  |
|                                  | 0                                                                                                    | ldemomds/init     | Microsoft.Compute/virtualMachines/extensions | ОК      | Operation details |  |  |  |
|                                  | 0                                                                                                    | ldemomgs/init     | Microsoft.Compute/virtualMachines/extensions | ОК      | Operation details |  |  |  |
|                                  | Microsoft.Compute/virtualMachines                                                                                                    | ОК                | Operation details                            |         |                   |  |  |  |
|                                  | 0                                                                                                    | ldemooss1         | Microsoft.Compute/virtualMachines            | OK      | Operation details |  |  |  |
|                                  | 0                                                                                                    | Idemomds          | Microsoft.Compute/virtualMachines            | ОК      | Operation details |  |  |  |
| Click to view MGS VM access info | •                                                                                                    | ldemomgs          | Microsoft.Compute/virtualMachines            | ОК      | Operation details |  |  |  |

## On MGS VM screen,

Click "Connect" to view info on the right

Choose "SSH", then copy the Login command and paste on to your terminal

| Idemomgs<br>Virtual machine     | Click connect to view info on the right               |                              | Idemomgs A To improve security, enable just-in-time access on this VM. →                                                             |
|---------------------------------|-------------------------------------------------------|------------------------------|----------------------------------------------------------------------------------------------------|
|                                 | 🦇 Connèct 🕨 Start 🦿 Restart 📕 Stop 🔀 Capture          | 🛅 Delete 💍 Refresh           |                                                                                                    |
| Overview                        | Resource group (change) : demo                        | Computer name                | KUP SSH                                                                                                    |
| Activity log                    | Status : Running                                      | Operating system             | To connect to your virtual machine via SSH, select an IP address,<br>optionally change the port number, and use one of the following |
| • • • • •                       | Location : West US                                    | Size                         | commands:                                                                                                    |
| Access control (IAM)            | Subscription (change) : Pay-As-You-Go                 | Public IP address            | 0                                                                                                    |
| 🛷 Tags                          | Subscription ID : 5cfec6ec-d6a2-4fbb-b3c8-648197ae5b1 | b Private IP address         | * IP address                                                                                                    |
| 🗙 Diagnose and solve problems   |                                                       | Virtual network/sub          | DNS name (Idemo-6e00f8c34e.westus.cloudapp.azure.com)                                                                                |
| Settings                        |                                                       | DNS name                     | * Port number                                                                                                    |
| 🚨 Networking                    | Tags (change) : LustreType : mgt                      |                              | 22                                                                                                    |
| 😂 Disks                         |                                                       | Copy and paste to a terminal | sh azureuser@ldemo-6e00f8c34e.westus.cloudapp.azure.com                                                                              |
| 🖳 Size                          | Show data for last: 1 hour 6 hours 12 hours 1 day     | 7 days 30 days               |                                                                                                    |
| Security                        |                                                       |                              | Inbound traffic to the Public IP address may be blocked.                                                                             |
| 🔄 Extensions                    | CPU (average)                                         | Network (total)              | You can update inbound port rules in the VM<br>Networking page.                                                                      |
| 🐔 Continuous delivery (Preview) | 1%                                                    |                              | N /                                                                                                    |
| Availability set                | 0.8%                                                  | 2.86MiB                      | You can troubleshoot VM connection issues by opening<br>the <b>Diagnose and solve problems</b> page.                                 |
| 🚔 Configuration                 | 0.6%                                                  | 1.91MiB                      |                                                                                                    |

If you need to access the other nodes in the cluster and you have used the key option, you have two options.

The best method is to run a ssh-agent and ssh with forwarding enabled so the MGS node can get the private key from your workstation.

The other less secure way as you make you are exposing your private key would be to copy your private key to the MGS so it can be used to access the other nodes.

Similar method can be used to access 'client0' (client0 acts as the gateway to access all compute clients)